## 昆明市第十中学、白塔中学智慧校园 学生、家长端操作说明

## 智慧食堂人脸支付

1、学生信息注册、人脸录入

(1)家长进入钉钉,进入昆明市第十中学工作台,找到校园管理, 点击"智校生活",录入学生人脸信息。点击个人信息,点击个人资料(检查一下身份证号是否正确,不正确点击修改资料,修改完成之 后点击保存)。点击个人信息-点击开通人脸支付。

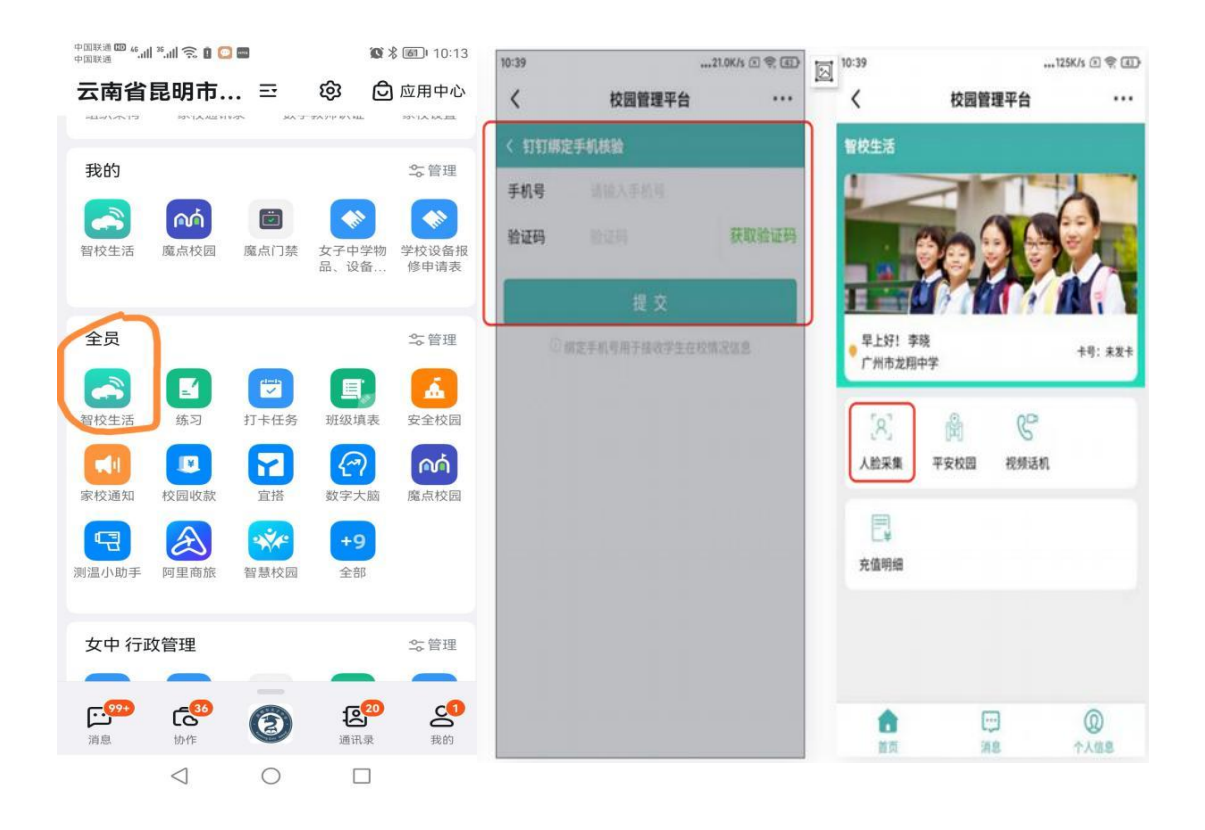

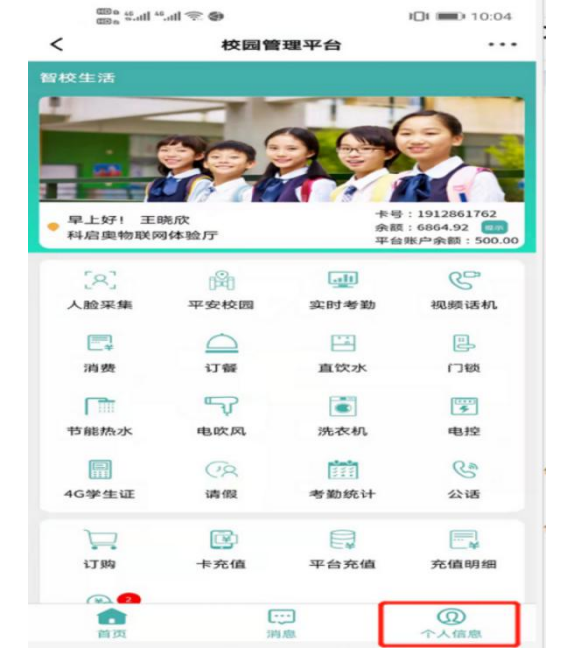

| CIDe 4<br>CIDe 4  | IDI 💼 10:04 |         |             |      |
|-------------------|-------------|---------|-------------|------|
| <                 |             | 校园管     | 理平台         |      |
| 人信息               |             |         |             |      |
| 科启奥<br>二年级<br>王晓欣 | 物联网4<br>2班  | 本验厅     |             |      |
| +                 | 号:          | 1912861 | 762         |      |
| 余                 | 審页:         | 6864.92 | 提示          |      |
| 更新                | 时间:         | 2021-09 |             |      |
| 平台钱               | 包余额:        | 500.00  |             |      |
|                   | _           |         |             |      |
|                   |             | a       | 0           |      |
| 个人资料              | 4 9         | 圭失卡     | 解除挂失        | 手机解绑 |
| 0                 | _           |         |             |      |
| 255               |             | Œ       | 9           |      |
| 切换账号              | 于 开通        | 人脸支付    | 退出登录        |      |
|                   |             |         |             |      |
|                   |             |         |             |      |
|                   |             |         |             |      |
|                   |             |         |             |      |
|                   |             |         |             |      |
|                   |             |         |             |      |
|                   |             |         |             |      |
|                   |             |         |             |      |
|                   |             |         |             |      |
| 6                 |             | C.      | ;: <b>-</b> |      |
| 100 572           |             | 300     | 1881        | 个人信息 |

|                                                                                                    | int int int int int int int int int int        |
|----------------------------------------------------------------------------------------------------|------------------------------------------------|
| ■ ************************************                                                                                                    | 号码。(学号 <b>校园管理平台 ···</b>                       |
| 和登录账号不填,若默认                                                                                                    | 人账号无法确 计启思物联网体验 医                              |
| 姓名 王晓欣 认保存请自行设置                                                                                                    |                                                |
| 性别女                                                                                                    | 上 長・ 1912861762                                |
| 班级 二年级2班 >                                                                                                    | 余额: 6864.92 提示                                 |
| 学号 860006                                                                                                    | 更 新 时 间: 2021-09-28 11:22:06<br>平台钱包余额: 500.00 |
| 入住宿舍楼 智慧 在活体验区 >                                                                                                    |                                                |
| 身份证号 44 4314                                                                                                    |                                                |
| 登录账号 1912861762                                                                                                    | 个人资料 挂失卡 解除挂失 手机解绑                             |
| 保存                                                                                                    |                                                |
| 取消                                                                                                    |                                                |
|                                                                                                    |                                                |
| () () () () () () () () () () () () () () () () () () () () () () () () () () () () () () () () () () () () () () () () () () () () () () () () () () () () () () () () () () () () () () () () () () () () () () () () () () () () () () () () () () () () () () () () () () () () () () () () () () <th()< th=""> () () ()&lt;</th()<> |                                                |

(2) 点击开始-点击去确认(确认孩子信息)-输入孩子名字-确认孩子信息-确定无误后点击开通-确认信息点击信息无误,立即开通。

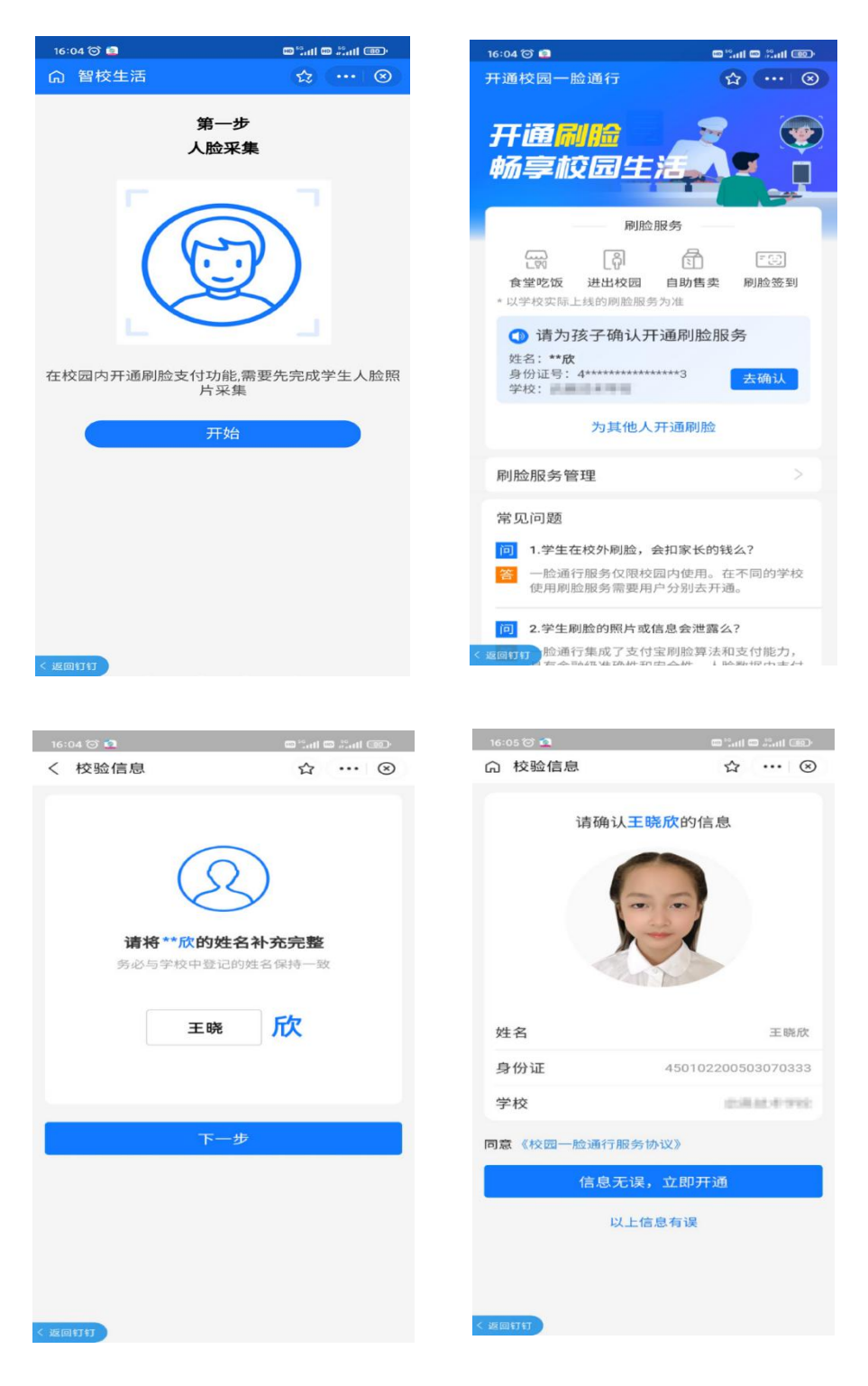

(3) 点击下一步,点击同意协议并开通-输入支付宝密码-开通完成。 开通人脸支付功能后,学生即可在学校食堂、学校超市进行刷脸就餐, 刷脸消费。

| 16:05 🎯 🙆        | e "al e Cal e | 16:05 🎯 🧕                        | e in:: o in: o       | 16:06 🎯 🧟 | e "al e "al eo |  |
|------------------|---------------|----------------------------------|----------------------|-----------|----------------|--|
|                  | ☆ … ⊗         | < 支付宝校园刷脸支付                      |                      | 留校生活      | ☆ … ⊗          |  |
| 第二步<br>开通刷脸支付    |               | <b>校园刷脸支付</b><br>可在当前校园内通过刷脸进行付款 |                      | 完成        |                |  |
| 6                |               | 学校名称                             | 1.8111.0111          | G         | A              |  |
|                  | $\mathbf{Z}$  | 收款商户                             | 107111-011-0         | L'        | L)             |  |
| C                | >             | 支付宝账号服务状态                        | 107***@qq.com<br>未开通 |           |                |  |
| 人脸采集完成,下一步开通刷脸支付 |               | 优先从设置的银行卡内扣款,扣款失<br>付渠道进行扣款      | 败后会从支付宝账户内其他支        | 人脸采集和开    | 通支付全部完成        |  |
| <del>آ</del>     | 步             |                                  |                      | 7         | EDC            |  |
|                  |               |                                  |                      |           |                |  |
|                  |               |                                  |                      |           |                |  |
|                  |               |                                  |                      |           |                |  |
|                  |               | 问意《付款投权服务协议》                     |                      |           |                |  |
| < 返回钉钉           |               | 同意协议并                            | +开通                  |           |                |  |
|                  |               | < 返回钉钉                           |                      | < 返回钉钉    |                |  |

2、学生刷脸支付限额设置

(1) 点击工作台-----切换到昆十中工作台-----点击智校生活-----点击 我的-----学生消费限制

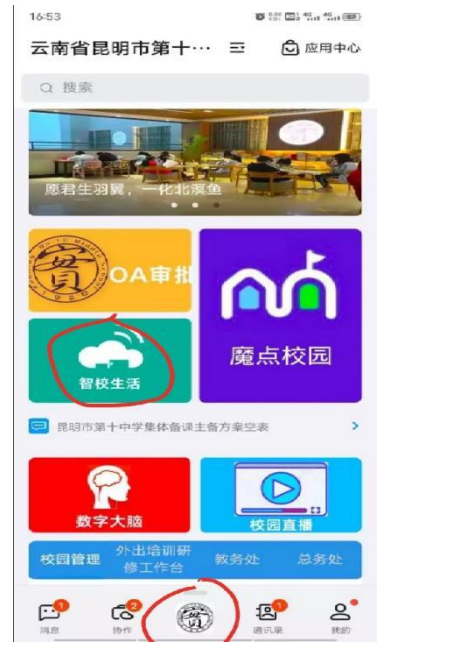

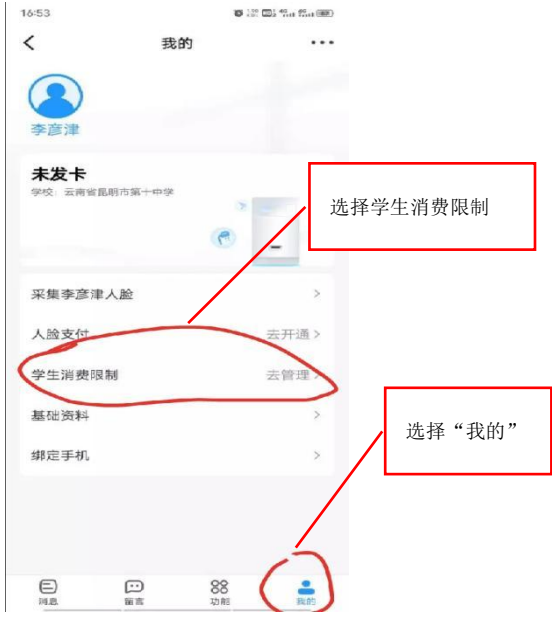

(2)家长可自定义每日、每周、每月、每次消费金额。

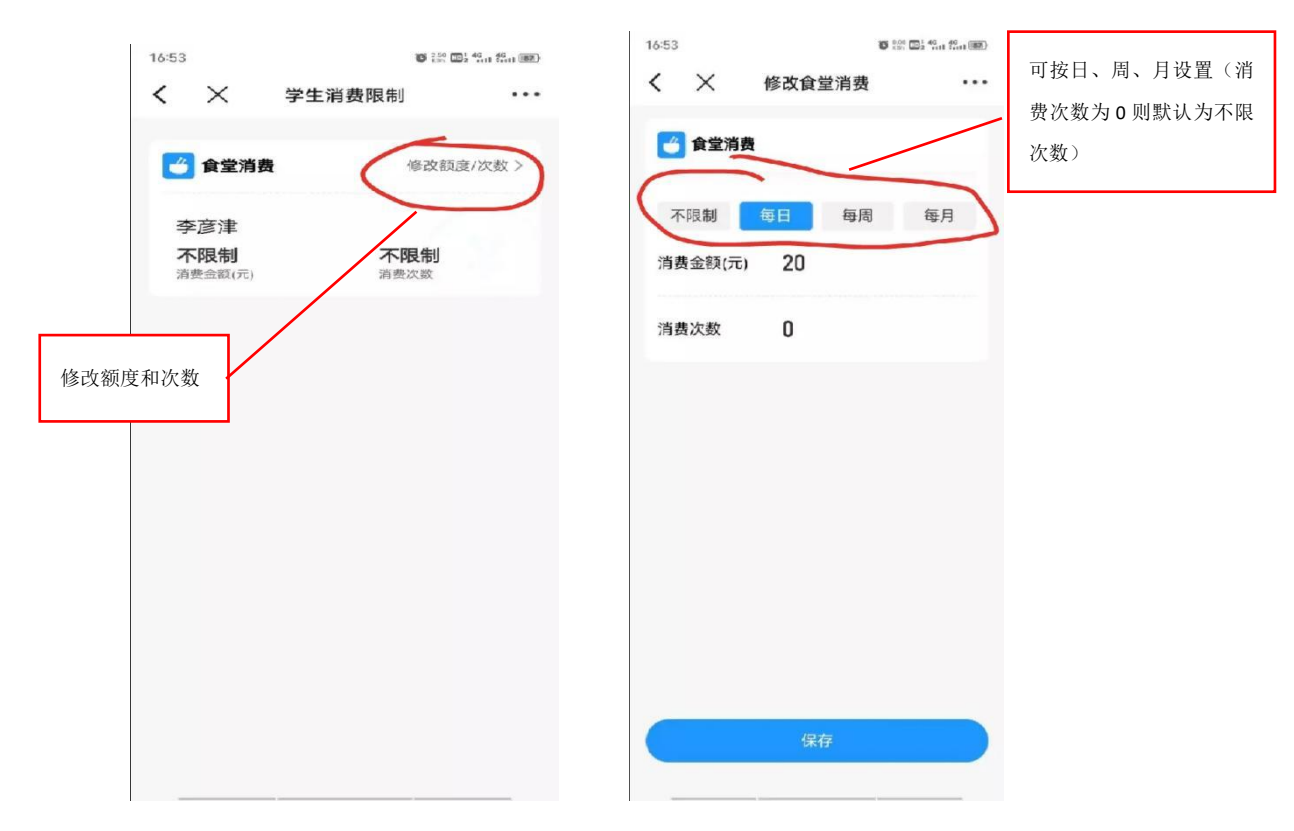

## 3、消费查询

进入钉钉工作台智校生活中查询消费记录。如图所示:

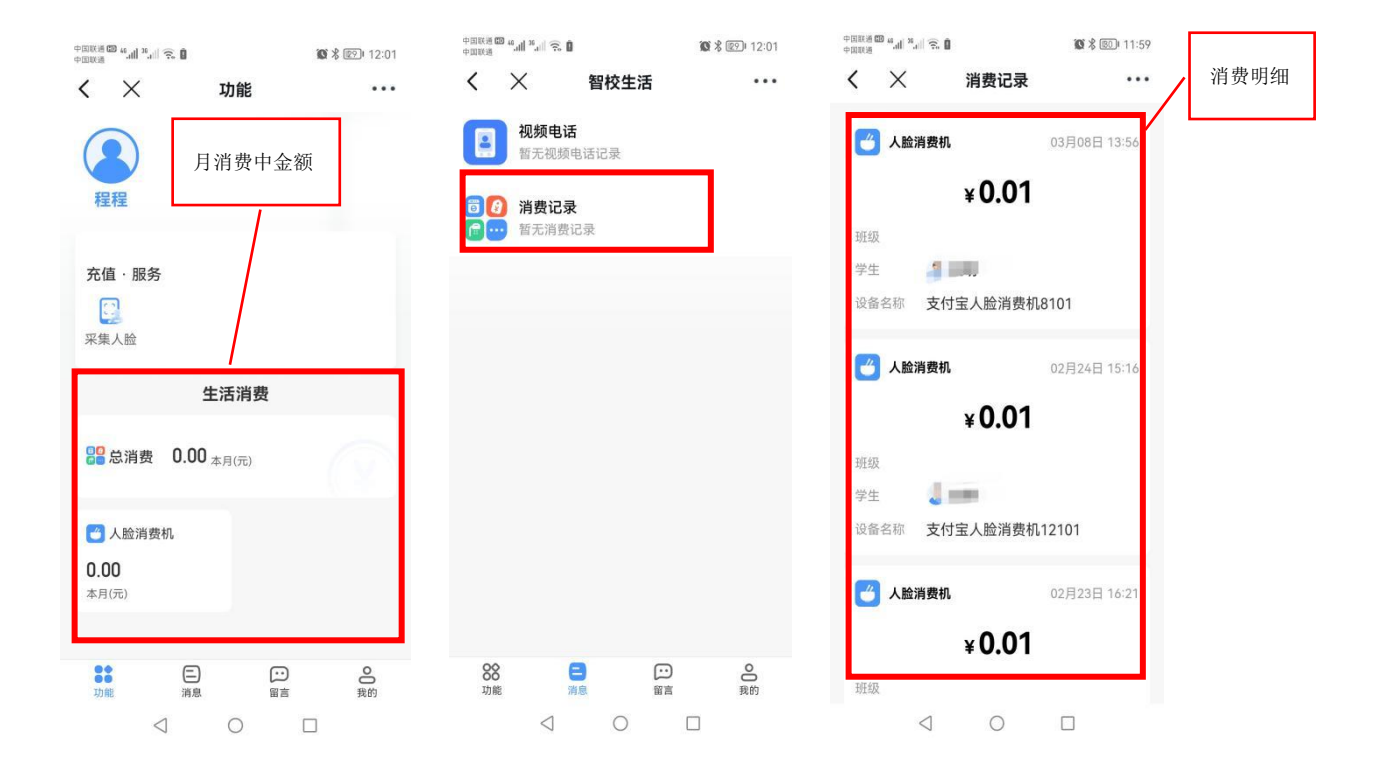